## Proteger os ficheiros seleccionados

Protege ou anula a protecção dos ficheiros seleccionados. NOTA :

Para seleccionar/mover o cursor para cima/esquerda ou para baixo/direita, pressione o botão UP/< ou DOWN/>.

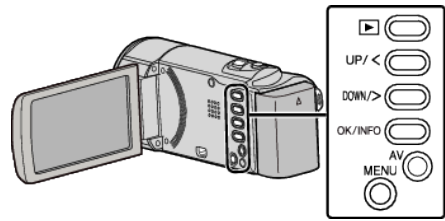

1 Seleccione o modo de reprodução.

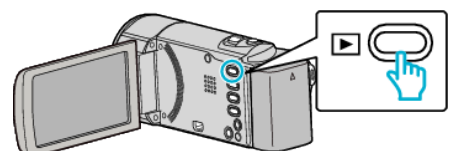

2 Pressionar MENU.

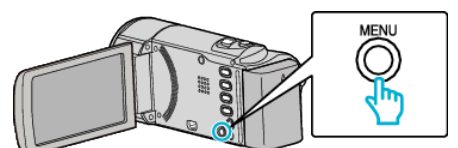

3 Seleccione "PROTEGER/CANCELAR" e pressione OK.

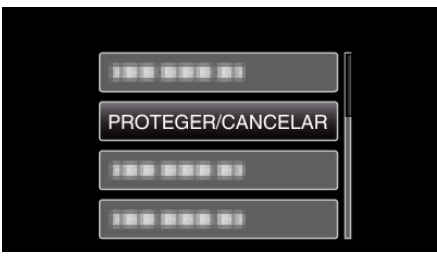

**4** Seleccione "SELECÇÃO DE FICHEIRO" e pressione OK.

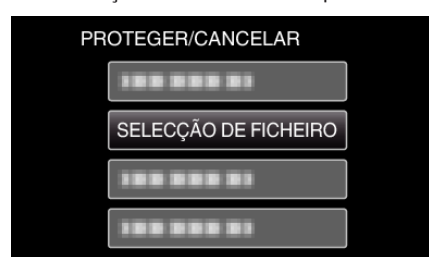

- Para sair, pressione MENU, seleccione "SIM" e pressione OK.
- 5 Seleccione os ficheiros que deseja proteger ou cuja protecção deseja anular e pressione OK.

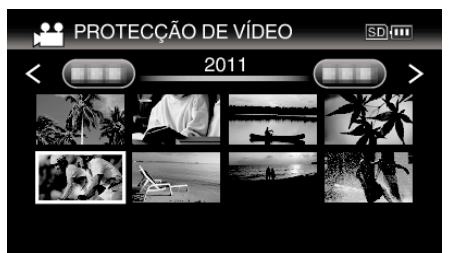

- O ficheiro seleccionado fica com uma marca de protecção Oπ.
  Para remover a marca de protecção Oπ, pressione novamente OK.
- Para ir para a página seguinte no ecrã de índice, deslize pelo selector
  (zoom).
- Se o modo de transmissão de Eye-Fi Helper estiver definido para "Partilhar Apenas Ficheiros Seleccionados" ou "Transmitir Apenas Ficheiros Seleccionados", Será exibido.

6 Depois de seleccionar todos os ficheiros que deseja proteger ou anular a protecção, pressione MENU.

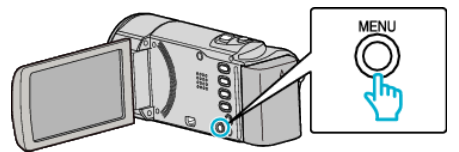

- 7 Seleccione "SIM" e pressione OK.
  - Para cancelar a protecção, seleccione "NÃO" e pressione OK.